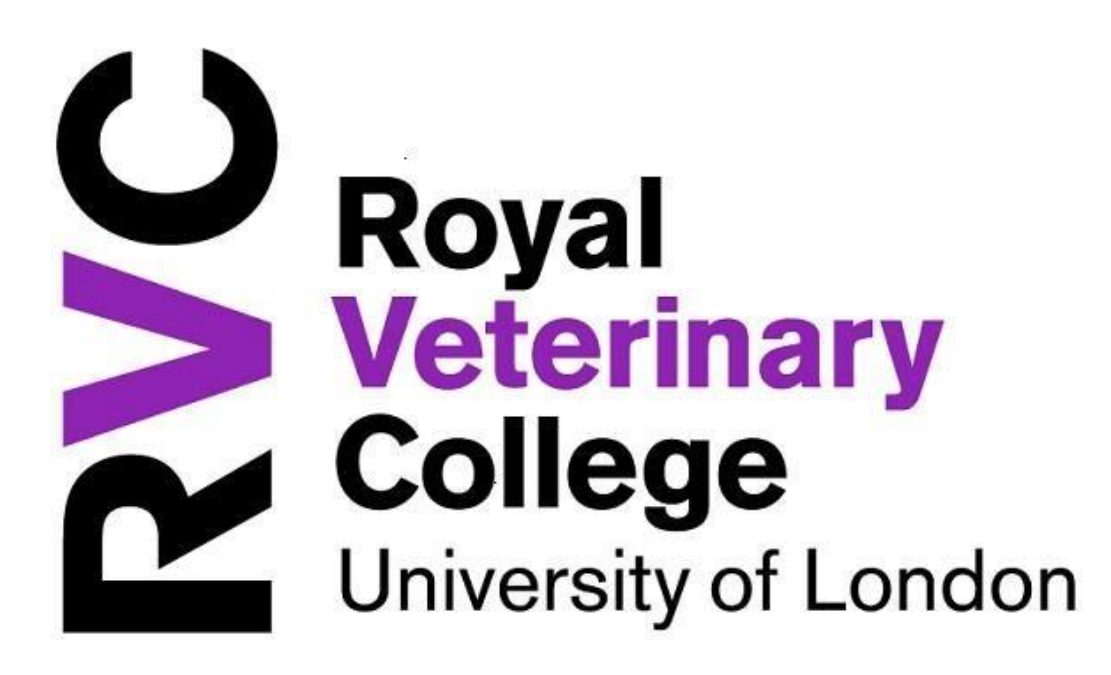

# iTrent Manager Self Service User Guide ELECTRIC

Version Control:

| Version | Date      | Author     | Change Description                              |
|---------|-----------|------------|-------------------------------------------------|
| 1.0     | May 2020  | Les Soden  | Electric Version                                |
| 1.1     | Feb. 2023 | C. Ocansey | Look & feel improvements. Updating new screens. |
|         |           |            |                                                 |
|         |           |            |                                                 |
|         |           |            |                                                 |

© The Royal Veterinary College 2020.

This document and its content, including without limitation text, logos, icons, photographs and all other artwork, is copyright material of The Royal Veterinary College, the nature of which is confidential. It must not be copied, reproduced, modified, altered or circulated to any third party, in any form or media, without the prior written consent of The Royal Veterinary College.

## Contents

| Intro | oduction                                           | 3  |
|-------|----------------------------------------------------|----|
| Wha   | at is Manager Self Service?                        | 3  |
| Imp   | ortant information about Annual Leave Entitlements | 3  |
| 1.    | Logging in                                         | 5  |
| 1.    | Menu                                               | 7  |
| 2.    | Reorder home page                                  | 7  |
| 3.    | Find iTrent pages                                  | 8  |
| 4.    | Quick Links                                        | 8  |
| 5.    | My Team                                            | 9  |
| 6.    | Viewing absence record                             | 10 |
| 7.    | Annual Leave drill down :                          | 12 |
| 8.    | Management Information                             | 12 |
| 9.    | Workflow                                           | 13 |
| 10.   | My Dashboard                                       | 14 |

#### G:\Human Resources\Manager Self Service Electric.docx

#### Introduction

The College's continued use of iTrent for its HR/Payroll system enforces its commitment to technological change and to the needs of College employees and managers. This includes improving access to important staff information, which incorporates the ability for our employees and managers to access personal and job related information held on iTrent, through Employee Self Service (MyHR ESS) and Manager Self Service (MSS).

#### What is Manager Self Service?

The Manager Self Service allows managers to view information about their employees (those who report directly to them and those employees who report to the manager's reportees). This includes some basic personal information and certain management data about employees.

It also allows managers to view certain absence information, authorise absence requests and provides a record of their employees' absence record. In addition, managers can run some management information reports which interrogate the iTrent data. This means that the College will have more accurate and up to date details on record, whilst at the same time making it easier for managers to view important staff data at a touch of a button to aid key management decisions.

#### Important information about Annual Leave Entitlements

All Employees can request Annual Leave Absence electronically through the system. The iTrent system has been set up to be as consistent as possible across the College, therefore annual leave entitlements are showing in hours. There are a number of reasons for this, ranging from ensuring consistency to making it simpler to manage leave entitlements across the College.

# Booking of annual leave is either in Full Day, Part Day (i.e. AM or PM) or More than One Day options - the system will reduce the balance accordingly depending on hours to be worked on the day(s) requested. This is why it is important to have an accurate working pattern recorded for the employee.

For those who complete their contractual hours in a standard pattern each day (i.e., the same hours each day), then it is a simple calculation to calculate the number of days the hours entitlement relates to as follows:

Total Number of Hours Entitlement / Number of Hours worked per day.

#### Example,

• A full-time employee working a standard 35 hours per week (7 hours per day), would show as 210 hours entitlement. This would equate to 30 days entitlement (i.e., 210 / 7). \*

\*Employees who were previously entitled to 'Easter' concessionary days will have the equivalent to 3 working days added to their leave entitlement.

### 1. Logging in

Using Manager Self Service, you can view certain information about your employees. Login will present the following screens:

| iTrent                                                                                                    |   |                                       |                                                |                                             |                                     |                        |                                       |
|----------------------------------------------------------------------------------------------------|---|---------------------------------------|------------------------------------------------|---------------------------------------------|-------------------------------------|------------------------|---------------------------------------|
| Login                                                                                                    | ê |                                       |                                                |                                             |                                     |                        |                                       |
| Username (required)                                                                                             |   |                                       |                                                |                                             |                                     |                        |                                       |
| bond                                                                                                    |   |                                       |                                                |                                             |                                     |                        |                                       |
| assword (required)                                                                                              |   |                                       |                                                |                                             |                                     |                        |                                       |
| •••••                                                                                                    |   |                                       |                                                |                                             |                                     |                        |                                       |
| Login >                                                                                                    |   |                                       |                                                |                                             |                                     |                        |                                       |
|                                                                                                    |   |                                       |                                                |                                             |                                     |                        |                                       |
| Contact administrator                                                                                           |   |                                       |                                                |                                             |                                     |                        |                                       |
| ② Contact administrator                                                                                         |   |                                       |                                                |                                             |                                     |                        |                                       |
| <b>Powered by MHR</b>                                                                                           |   |                                       |                                                |                                             |                                     |                        |                                       |
| Contact administrator Powered by MHR iTrent                                                                     |   |                                       |                                                |                                             |                                     |                        |                                       |
| Contact administrator Powered by MHR iTrent Coles                                                               | Ê |                                       |                                                |                                             |                                     |                        |                                       |
| Contact administrator Powered by MHR iTrent Coles Select role (required)                                        | ê |                                       |                                                |                                             |                                     |                        |                                       |
| Contact administrator  Powered by MHR  iTrent  Roles  Select role (required)  ELEC - MANAGER SELF SERVICE       |   | If you                                | ı have                                         | more                                        | than                                | one                    | iTren                                 |
| Contact administrator Powered by MHR  ITrent Coles Select role (required) ELEC - MANAGER SELF SERVICE           |   | If you<br>role/pr                     | ı have<br>ofile, yo                            | more<br>ou can                              | than<br>select                      | one<br>your            | iTren                                 |
| Contact administrator  Powered by MHR  ITrent  Roles  Select role (required) ELEC - MANAGER SELF SERVICE  Login |   | If you<br>role/pr<br>here.            | ı have<br>ofile, yo<br>Otherwis                | more<br>bu can<br>se the                    | than<br>select<br>defau             | one<br>your<br>lt is l | iTren<br>profile<br>Elec -            |
| Contact administrator  Powered by MHR  ITrent  Roles  Select role (required) ELEC - MANAGER SELF SERVICE  Login |   | If you<br>role/pr<br>here. 0<br>Manag | ı have<br>ofile, yo<br>Otherwis<br>zer self-se | more<br>bu can<br>se the<br>ervice <i>a</i> | than<br>select<br>defau<br>and this | one<br>your<br>lt is l | iTren<br>profile<br>Elec -<br>vill no |

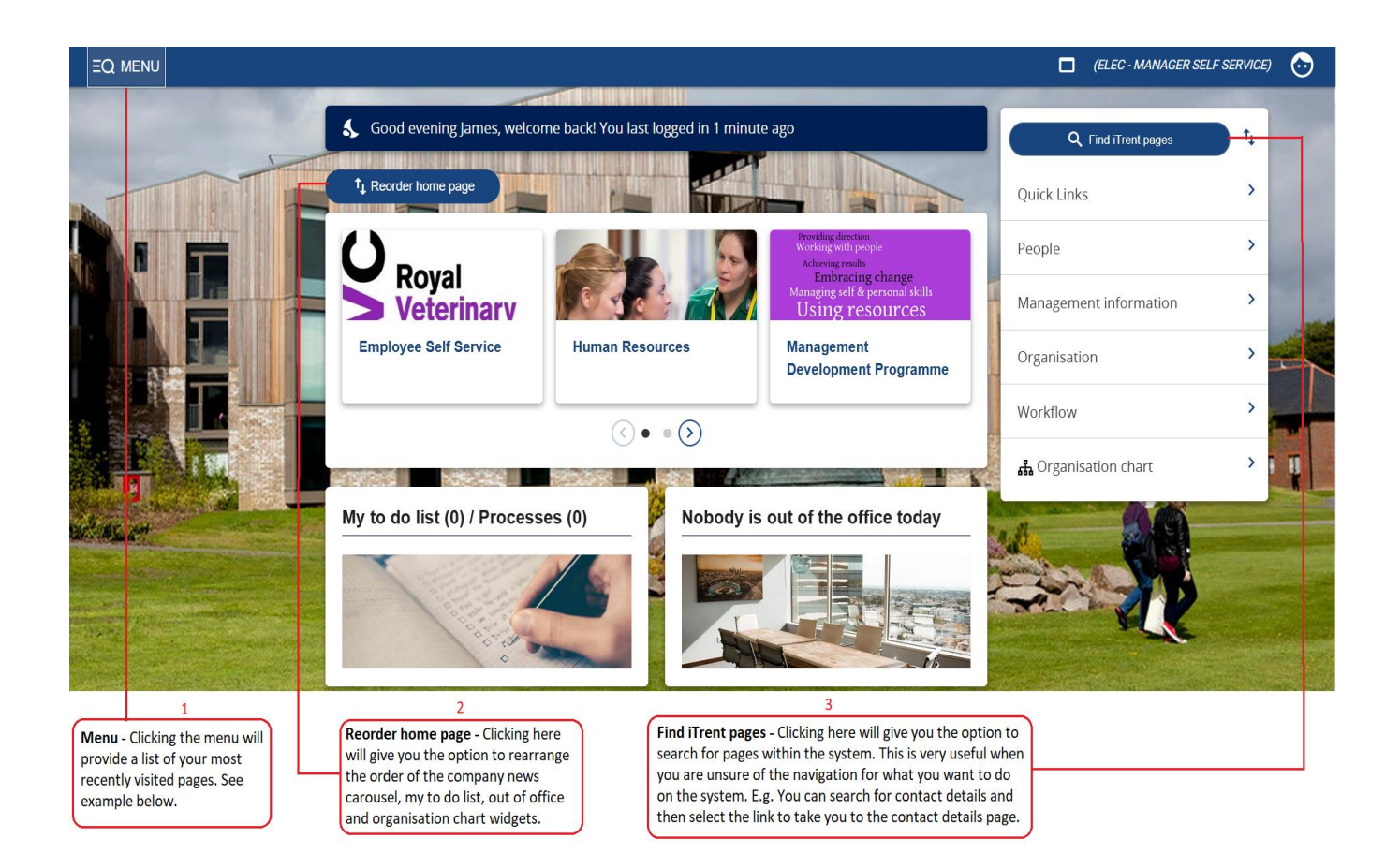

### 1. Menu

Clicking the Menu will provide a list of your most recently visited pages, and an option to search for pages within i-Trent.

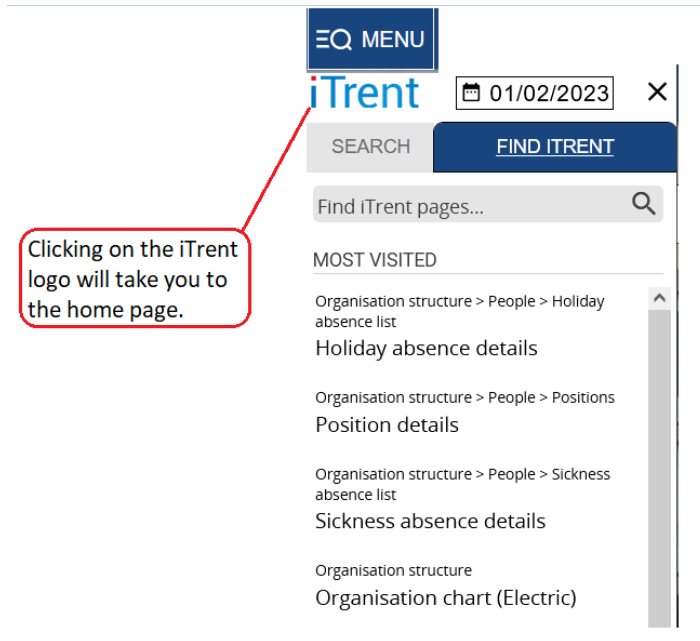

#### 2. Reorder home page

Clicking the reorder home page will give you the option to rearrange the order of the of the company news carousel, my to do list, out of office and organisation chart widgets.

| ↑ Reorder home page       |
|---------------------------|
| Please arrange your cards |
| ↑ Company news            |
| 1 My to do list/Processes |
| ↑↓ Out of office          |
| ↑ Organisation chart      |
| Save Cancel Reset         |

#### 3. Find iTrent pages

Find iTrent pages gives you the option to search for pages within the system. This is very useful when you are unsure of navigation for what you want to do on the system. For example, you can search for contact details and then select the link to take you to the contact details page.

| iTrent                              | 01/02/2023                       | ×   |
|-------------------------------------|----------------------------------|-----|
| SEARCH                              | FIND ITRENT                      |     |
| contact details                     | s ×                              | < Q |
| 2 results                           |                                  |     |
| Organisation strue<br>Contact detai | cture > People > Contacts<br>ils |     |
| Organisation strue contacts         | cture > People > Emergenc        | y   |
| Emergency co                        | ontact details                   |     |
|                                     |                                  |     |

#### 4. Quick Links

|                          | LINKS                                                                   |
|--------------------------|-------------------------------------------------------------------------|
| ✓ Personal Details       | > Working Status         > Employment Details         > Absence Details |
| > Run and View Reports   | Task Redirections       Employee Self Service       Useful Links        |
|                          |                                                                         |
| View Personal Details Vi | iew Contact Details                                                     |

#### 5. My Team

When you search for your team, the initial search will produce your direct reports, hitting the search icon again will display indirect reports. Specific employee search is the same as before, searching by surname, forename etc.

| Direct reports showing two people              | Indirect reports<br>showing 5 people |
|------------------------------------------------|--------------------------------------|
| ∧ People :                                     | Results 5 People<br>Save this group  |
| Surname v Q +                                  | Mr James Bond                        |
| Results 2 People<br>Select all Save this group | 📀 Mr Tom Cruise                      |
| 💿 Mr Tom Cruise                                | 🐼 Mr Craig David                     |
| 💿 Mr Craig David                               | 🐼 Mrs Julia Roberts                  |
|                                                | 💿 Mr Ian Wright                      |

An additional feature is the ability to export the search results into an Excel spreadsheet – click on the three 'dots' above the search icon and the export option is there.

| ∧ People                       |                 | Select the three dots to open up other options to include leavers.                                                                      |
|--------------------------------|-----------------|----------------------------------------------------------------------------------------------------|
| Sur                            | Include leavers | Advanced search allows you to customize your report criteria.                                                                           |
| Results 5 People<br>Select all | advanced search | Smart Groups - please ignore this option.                                                                                               |
| 💿 Mr James Bo                  | smart groups    | Reporting view gives you the org. chart for your team.<br>Export to excel will provide a list of your team with sensitive data removed. |
| 💿 Mr Tom Cru                   | reporting view  |                                                                                                    |
| Mr Craig Da                    | export to excel |                                                                                                    |
| Mr Ian Wrig                    | ht              |                                                                                                    |

When you are in an individual record you will see a summary card for that employee as well as visual management information.

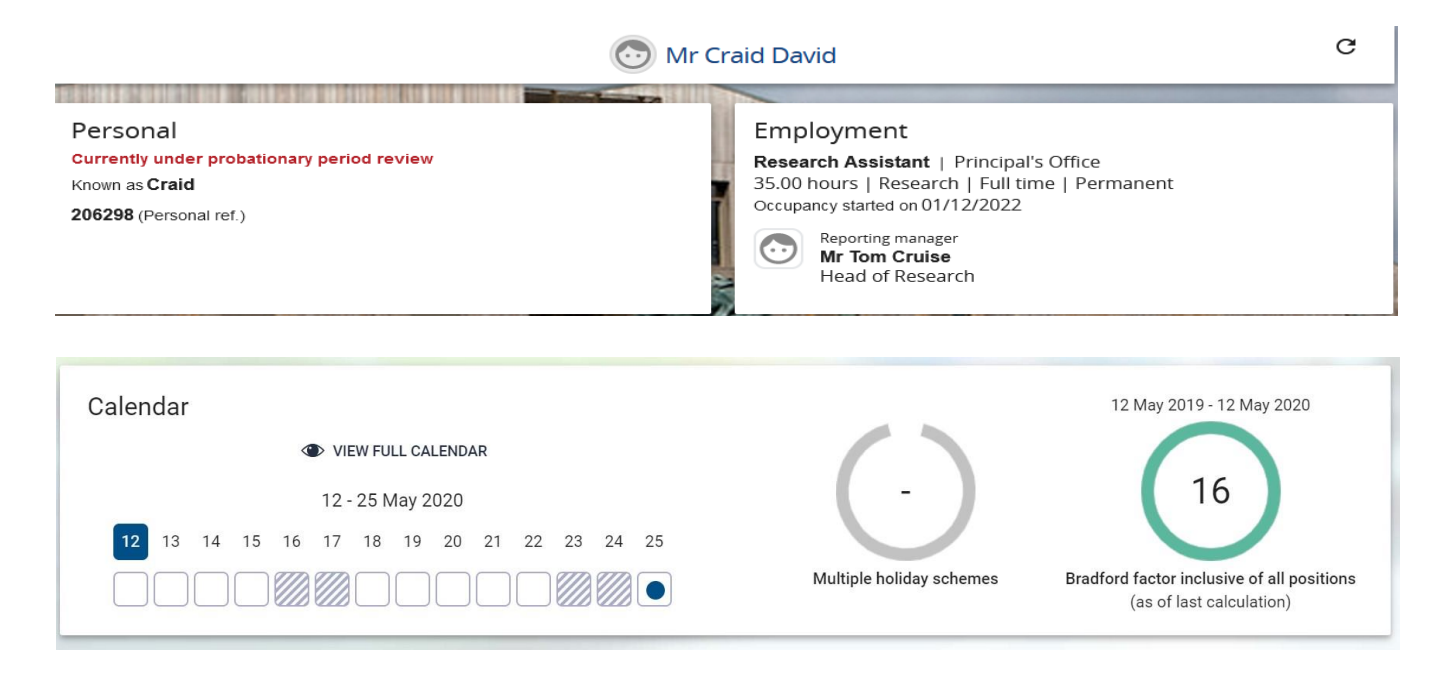

By clicking on the graphics you drill down into the database for detailed information.

| 6. Viewing absence                                                                                                    | erecord                                                                                     |
|----------------------------------------------------------------------------------------------------|---------------------------------------------------------------------------------------------|
| Personal information     Emplo     Emplo | yment Absence                                                                               |
| ▲ Organisation                                                                                                    |                                                                                             |
| Royal Veterinary College<br>People<br>Surname V Q +<br>Results 2 People<br>Select all Save this group                                                                                                    | By using the 'expand screen'<br>you will see further information<br>relating to the absence |
| Som Mr Craid David                                                                                                    |                                                                                             |
| Holiday absence list     Show all     All holidays                                                                                                    |                                                                                             |
| <ul> <li>09/01/2023</li> <li>05/12/2022</li> </ul>                                                                                                    |                                                                                             |

### Viewing absence calendar for multiple employees.

To view the absence calendar for more than one person in your team, press and hold down the Ctrl button on your keyboard and use your mouse to select the employees you wish to include in your calendar view.

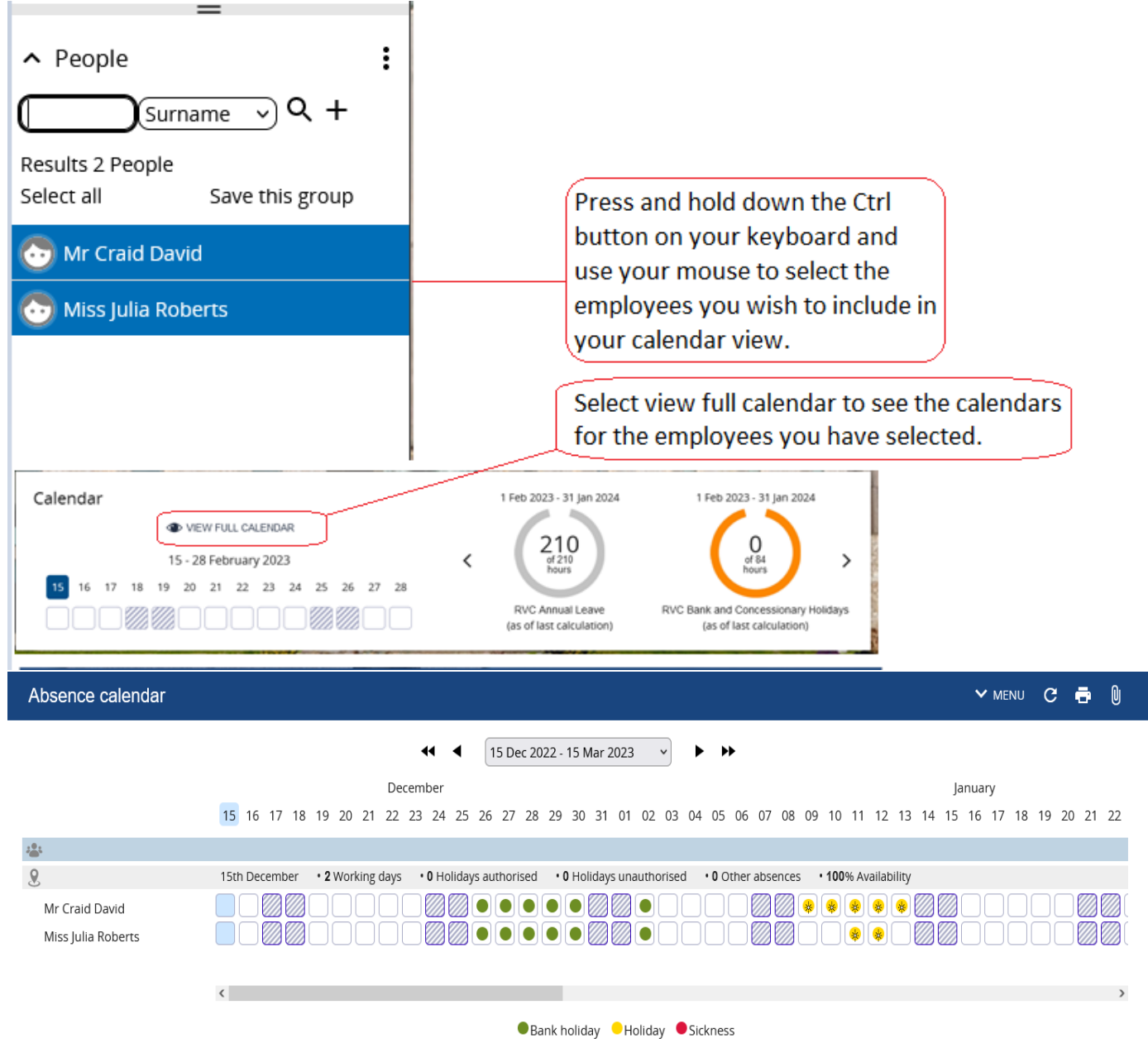

#### 7. Annual Leave drill down :

| Calendar<br>VIEW FULL CA<br>15 - 28 February<br>15 16 17 18 19 20 21 22 | LENDAR<br>/ 2023<br>23 24 25 26 27 28 | 1 Feb 2023 - 31 Jan 2024       210       of 210       hours       RVC Annual Leave       (as of last calculation) | 1 Feb 2023 - 31 Jan 2024<br>O<br>of 84<br>hours<br>RVC Bank and Concessionary Holidays<br>(as of last calculation)                                                           |
|-------------------------------------------------------------------------|---------------------------------------|----------------------------------------------------------------------------------------------------|----------------------------------------------------------------------------------------------------|
| Holiday entitlement summary                                             | Miss Julia Roberts                    | Y MENU C 🖶 🕕                                                                                                    | Selecting the 'doughnut chart' will<br>take you to the holiday entitlement<br>summary page where you can see<br>holiday dates booked, duration and<br>entitlement remaining. |
| Position                                                                | Research Assistant 🗸                  |                                                                                                    |                                                                                                    |
| Period details                                                          |                                       |                                                                                                    |                                                                                                    |
| Holiday period dates                                                    | 01/02/2023 - 31/01/2024 ~             |                                                                                                    |                                                                                                    |
| Scheme name                                                             | RVC Annual Leave 🗸                    |                                                                                                    |                                                                                                    |
| Entitlement for period                                                  | 210 hours (210 hours Pro Rata)        |                                                                                                    |                                                                                                    |
| From To                                                                 | Duration                              | Remaining entitlement                                                                                             |                                                                                                    |
| 06/02/2023 08/02/2023                                                   | 21                                    | 189                                                                                                    |                                                                                                    |

#### 8. Management Information

Absence reports to run and download, including Outstanding Holiday Entitlement report.

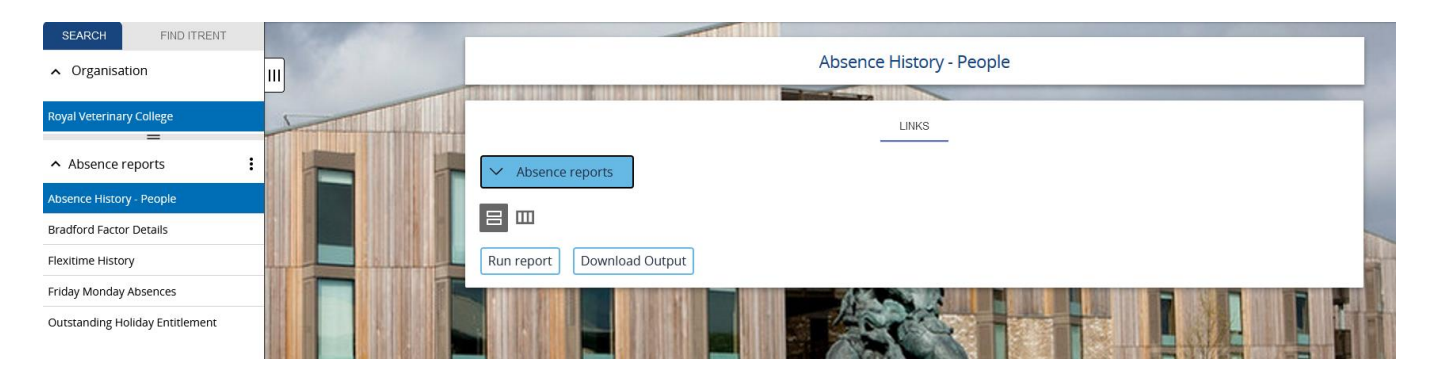

G:\Human Resources\Manager Self Service Electric.docx

#### 9. Workflow

You have the facility to allocate tasks, such as authorisations to other members of your team in your absence.

| Q. Find iTrent pages   | η,                 | LINKS                                              |                                                            |
|------------------------|--------------------|----------------------------------------------------|------------------------------------------------------------|
| Quick Links            | >                  | V My task redirections                             |                                                            |
| People                 | >                  |                                                    |                                                            |
| Management information | >                  | My task redirection details                        |                                                            |
| Organisation           | >                  |                                                    |                                                            |
| Workflow               | >                  | Mu task radiraction datails repulse A LESS O       |                                                            |
| ≁ My dashboard         | >                  |                                                    |                                                            |
| 🖧 Organisation chart   | >                  | My task redirection details                        |                                                            |
|                        | PARTY OF THE OWNER |                                                    |                                                            |
|                        |                    | Start date* 01/02/2023 🖻 Enter start and end dates |                                                            |
|                        |                    | End date 10/02/2023 of task redirection            |                                                            |
|                        |                    | Process type Task processes V                      |                                                            |
|                        |                    | Process* SS Annual Leave Request - New Q           | Search and select the task<br>process you wish to redirect |
|                        |                    | Redirect to* TCRUISE                               | Use the search button to                                   |
|                        |                    | Password                                           | search for the member of staff you wish to redirect        |
|                        |                    | Save Delete New                                    | your task to                                               |

#### 10. My Dashboard

My Dashboard can be accessed via the links on your homepage or the carousel tab.

#### Absence

Click on the arrow icon to show absence data

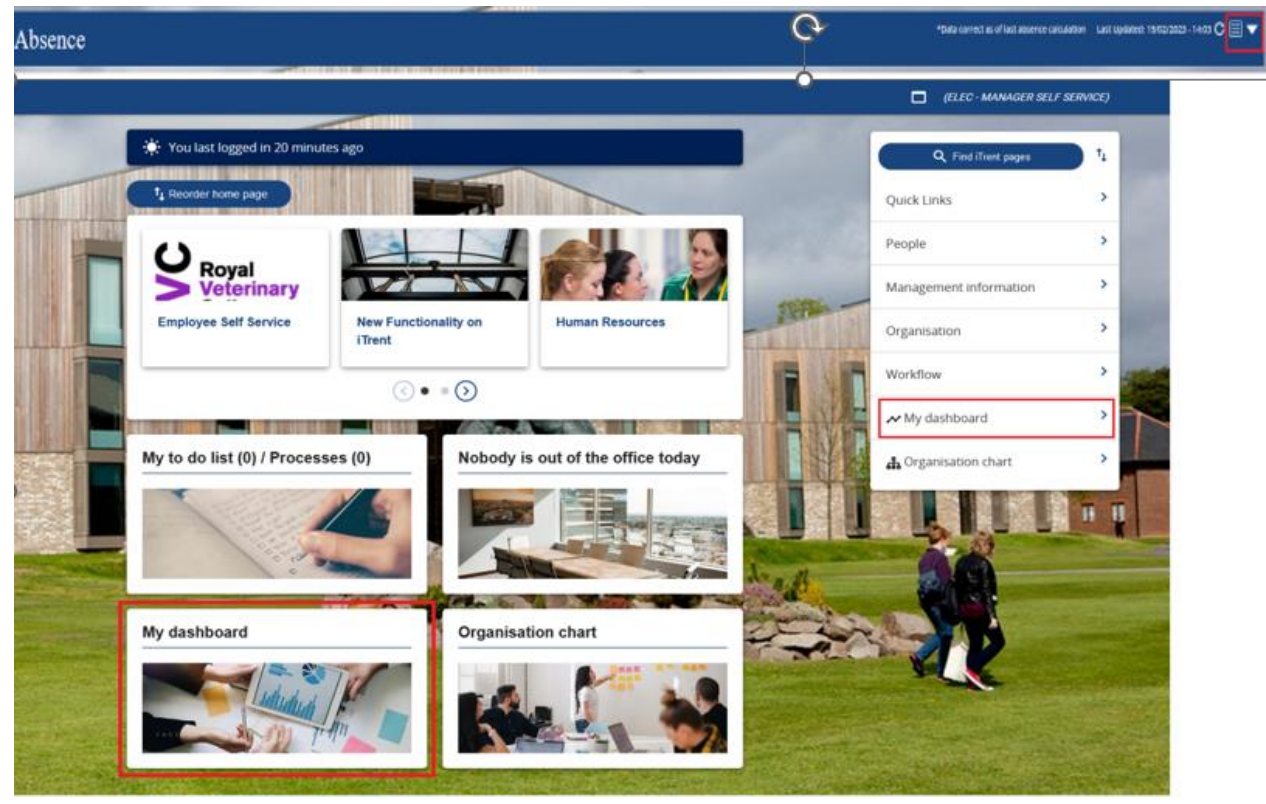

Your team's absence details will be generated.

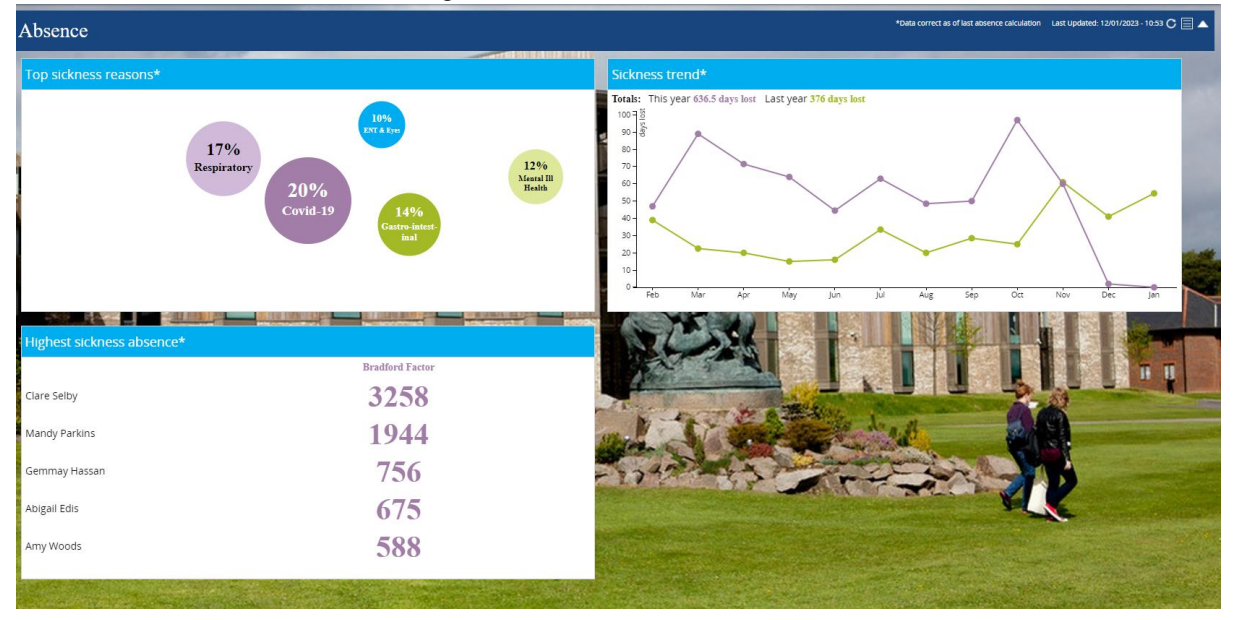